## 拉克赛文商品使用手册

## 1 购买商品

进入商品店铺后,选中所需规格套餐,点击"立即购买"后。

| 套餐版本:  | 免费试用                  | 测试专用     | 1000次 | 5000次 | 2万次 | 其他咨询事项 |
|--------|-----------------------|----------|-------|-------|-----|--------|
| 套餐配额:  | 5000次                 |          |       |       |     |        |
| 使用有效期: | 单次自则                  | 购买之日起1年7 | 有效    |       |     |        |
| ¥642   | <b>限时价</b><br>¥1284 ① |          |       |       |     |        |
| 立即购买   | 加入                    | 、购物车     |       |       |     |        |

确认阅读并同意"商品在线协议"、"平台服务协议"后,前往支付。

温馨提示 1. 为了让服务商正确理解您的需求,服务商可能需要与您沟通需求细节。下单后您的联系方式将传递给服务商用于此次沟通。 我同意告知服务商我的联系方式 2. 需要服务商开具发票的商品,如发票金额<=200元,服务商将默认到付快递。 3. 禁止将商品服务用于网络诈骗活动或为诈骗活动提供支持。 点击按钮,代表您已阅读并同意 《商品在线协议》、 《云市场平台服务协议》。 ¥106 省¥159 我已接受协议,前往支付

购买成功后,点击"管理控制台"进入"已购买的服务",或从"买家中心"

——"进入管理控制台"进入"已购买的服务"。

| 支付 |         |           |                           |   |      |
|----|---------|-----------|---------------------------|---|------|
| 确i | 人订单     | $\rangle$ | 支付                        | > | 支付完成 |
|    |         |           |                           |   |      |
|    | $\odot$ | 恭喜,支付成功!  | 的墨丽。大公站                   |   |      |
|    | Ĩ       | 管理控制台     | 政需要1-5分钟。<br>申请 消费记录 索取发票 |   |      |
|    |         |           |                           |   |      |
|    |         |           |                           |   |      |

通过"已购买的服务"的列表中,选择购买的商品,点击"接口"进入商品详情 页,进行调试。

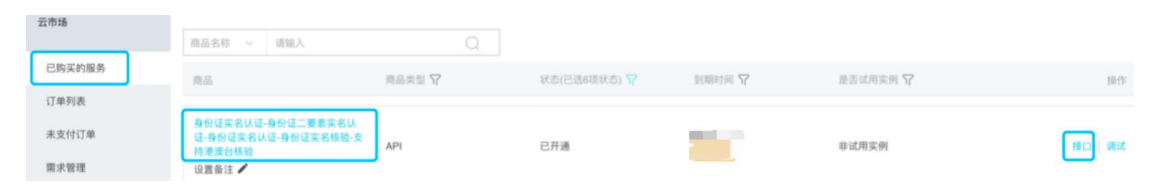

## 2 调试 API

下滑到"API 接口"处,可通过"调试 API"进行测试。

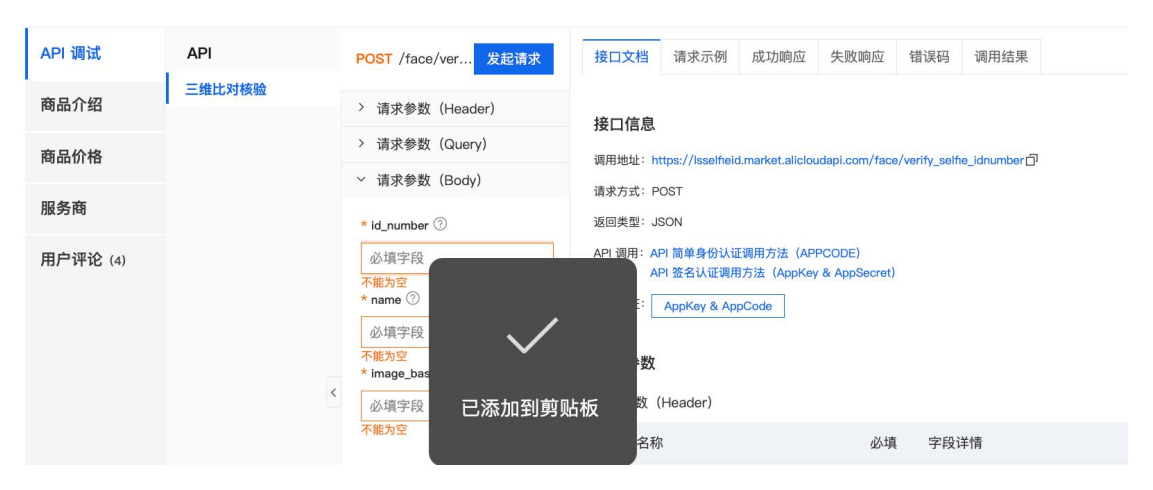

首先需要将测试目标图片转换为 base64 编码数据(转换工具与示例见截图)

图片格式要求:

- 格式为 JPG (JPEG), PNG 的 base64 编码数据
- 宽和高大于 128px, 小于等于 4000px
- 小于等于 5 MB

## 3 图片转换格式与使用说明

基于阿里云 API 网关的标准,图片转换格式,需转译为 base64 编码数据。 点击跳转到 base64 格式转换链接:<u>在线 PDF 转 base64</u>

备用在线工具: <u>https://tool.oschina.net/encrypt?type=4</u>

操作步骤:

- 先将图片转换为 base64 格式数据
- 在线工具转译后,须将 base64 编码前面的" <img src='data:img"删除后, 再全选复制使用。
- 转换后,将生成 base64 格式数据的 TXT 文件,复制 TXT 文件中的全部文本,即可使用。